## Использование функционала электронных таблиц Open Office для обработки данных, получаемых в цифровой лаборатории.

Инструментарий ЦЛ, без сомнения может использоваться для организации собственных исследовательских работ, в которых с помощью датчиков получаются первичные данные, а затем они переносятся во внешние редакторы таблиц (например, MS Excel или электронные таблицы Open Office) и там обрабатываются или проходят первичную обработку внутри программы «Научные развлечения Цифровая лаборатория», а затем экспортируются во внешний редактор для окончательной обработки.

Примером первой работы может быть работа по измерению ускорения при движении бруска вверх и вниз по наклонной плоскости

Для ее проведения к деревянному бруску крепится кнопками полиуретановый коврик (рис.1а) и собирается установка для изучения движения бруска по наклонной плоскости с помощью ультразвукового датчика расстояния (рис.1б). При этом надо учесть, что датчик правильно регистрирует расстояния до отражателя ультразвука начиная с расстояния 30 см.

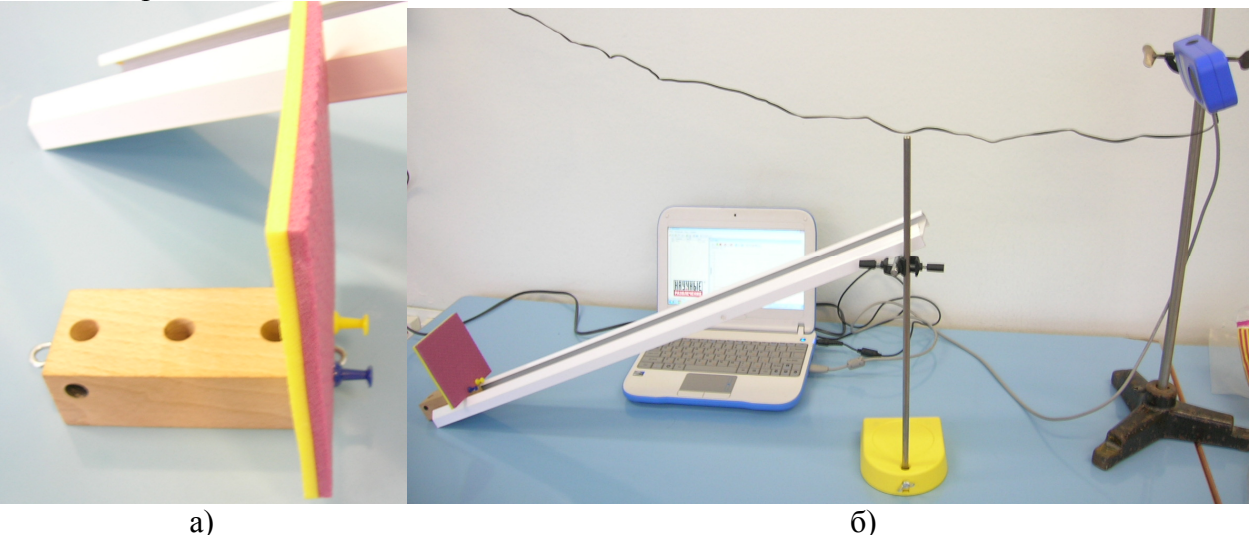

Рис.1

Включив источник питания датчика расстояния в сеть 220В и запустив программу, убеждаются, что датчик распознан и реагирует на перемещения бруска вверх по наклонной плоскости. Измеряют расстояние от отражателя ультразвука до датчика в верхней точке наклонной плоскости линейкой и с помощью датчика.

Запустив регистрацию показаний датчика, резко толкают брусок вверх по наклонной плоскости и продолжают регистрацию во время движения бруска вверх по наклонной плоскости и затем вниз до остановки.

Не останавливая регистрацию, повторяют запуск несколько раз (рис.2а). Остановив запись, переходят к обработке результатов.

Увеличивая нужный участок кривой зависимости расстояния до бруска от времени (нажимают кнопку Alt и обводят участок кривой при нажатой левой кнопки мыши), выделяют участок от начала движения до удара о стол зеленым (клик правой кнопки мыши) и желтым (клик левой кнопки мыши) маркерами (рис.2б). и сохраняйте показания датчика в в виде txt-файла. Для этого используют кнопку . Для сохранения вида кривой, полученной с датчика в виде отдельного bmp-файла можно воспользоваться кнопкой .

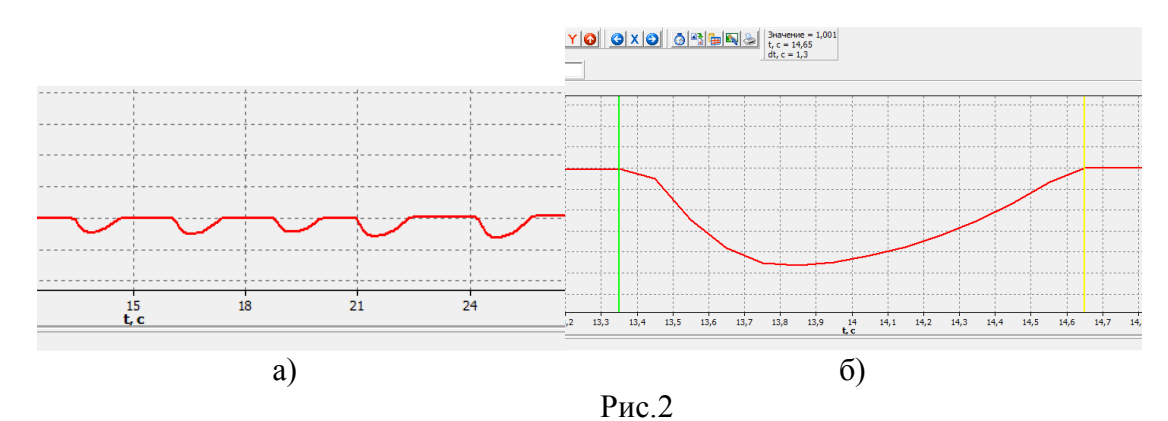

Для переноса данных с датчика полученные в течение 1-2 с (в данном случае это около 15 точек) в редактор таблиц MS Excel нужно открыть файл txt-файл (рис.3а), выделить все значения в таблице, скопировать их в буфер обмена, а затем, открыв MS Excel и встав в соответствующую ячейку редактора (рис.3б), использовать опцию «Вставить».

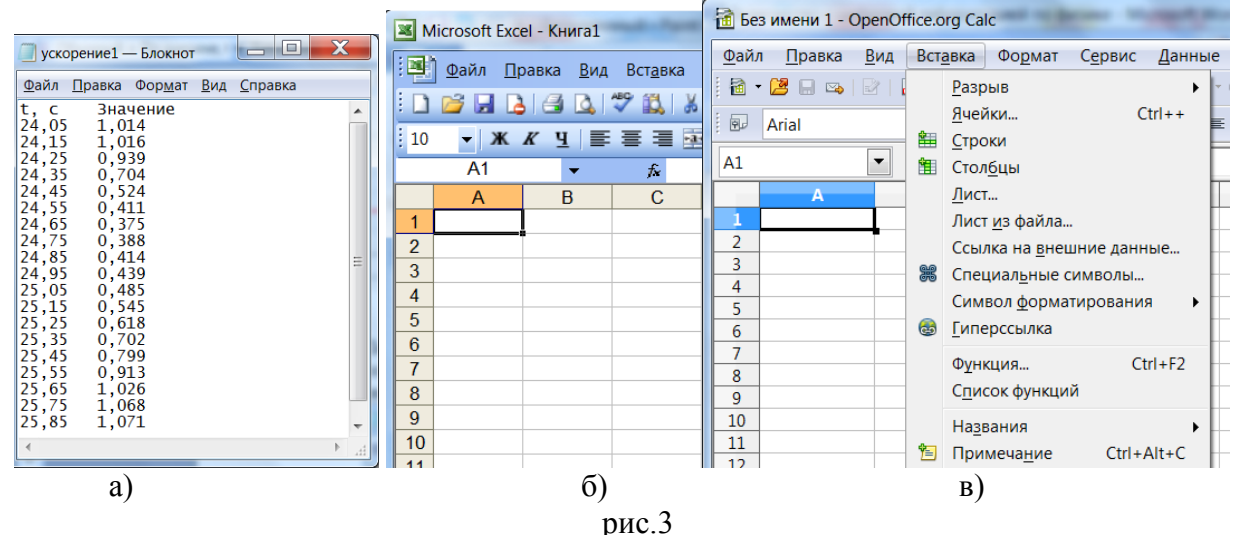

С дальнейшими операциями по обработке данных в MS Excel можно ознакомиться, использовав, например, инструкцию <u>http://school-collection.edu.ru/catalog/res/2356171d-fa1d-43d9-8062-61ad170cad2d/view/</u> или здесь

Если недоступен MS Excel, возможна обработка данных в редакторе Таблиц в открытом доступе Open Office. После перехода в котором в опцию «Электронные таблицы» можно проделать большинство (хотя и не все) операций с данными, что и в MS Excel. Для этого следует воспользоваться опцией «Вставка-Лист из файла» (рис.3в). Если необходимо поместить данные из нескольких txt-файлов на один лист электронной таблицы, то в Open Office, необходимо перенести данные из каждого txt-файла на разные листы, а затем скопирвать их с одного листа на другой.

На рис.4 показано, как после перенесения в Open Office таблица «t-х» обрабатывается для получения графика зависимости скорости бруска от времени и расчета ускорения при движении бруска вверх и вниз. Для этого, используя операции со столбцами, рассчитываются значения интервалов времени, от начала участков равнозамедленного и равноускоренного движения бруска, соответствующие расстояния, пройденные бруском и скорости бруска на каждом интервале времени длительностью 0,1с. Затем строится график с использованием опции «Вставка-Диаграмма-Диаграмма ХҮ». После построения графика редактор позволяет построить наилучшую прямую с коэффициентами, подобранными по методу наименьших квадратов.

| t, c  | х,м   | t-t <sub>0</sub> | S, M | v, м/с |
|-------|-------|------------------|------|--------|
| 24,05 | 1,014 | 0                | 0    |        |

| 24,15 | 1,016 | 0,1 | 0,077 |               |
|-------|-------|-----|-------|---------------|
| 24,25 | 0,939 | 0,2 | 0,312 | 2,35          |
| 24,35 | 0,704 | 0,3 | 0,492 | 1,8           |
| 24,45 | 0,524 | 0,4 | 0,605 | 1,13          |
| 24,55 | 0,411 | 0,5 | 0,641 | 0,36          |
| 24,65 | 0,375 | 0,6 | 0,628 | Движение вниз |
| 24,75 | 0,388 |     |       |               |
| 24,85 | 0,414 |     |       |               |
| 24,95 | 0,439 |     |       |               |
| 25,05 | 0,485 |     |       |               |
| 25,15 | 0,545 |     |       |               |
| 25,25 | 0,618 |     |       |               |
| 25,35 | 0,702 |     |       |               |
| 25,45 | 0,799 |     |       |               |
| 25,55 | 0,913 |     |       |               |
| 25,65 | 1,026 |     |       |               |
| 25,75 | 1,068 |     |       |               |
| 25,85 | 1,071 |     |       |               |

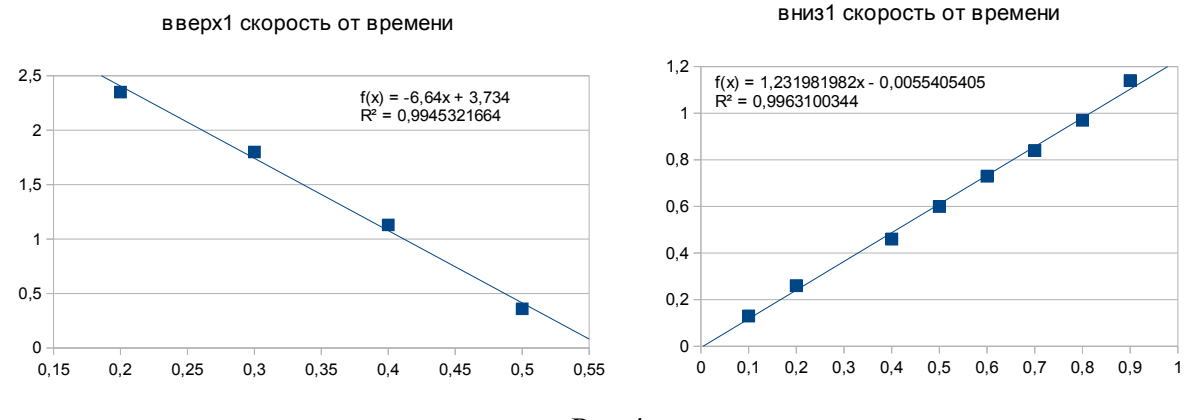

Рис.4

При использовании нескольких датчиков в одной работе и при регистрации данных в течение нескольких минут возникает проблема синхронизация времени на кривых с двух датчиков и проблема предварительного отбора точек переносимых во внешний редактор таблиц. Так, например, в работе «Закон Ома для участка цепи» используются два датчика: напряжения и силы тока (рис.5).

Используя переменный резистор (реостат) экспериментатор фиксирует положение ручки реостата в некоторых положениях, получая кривую, подобную показанной на рис.6

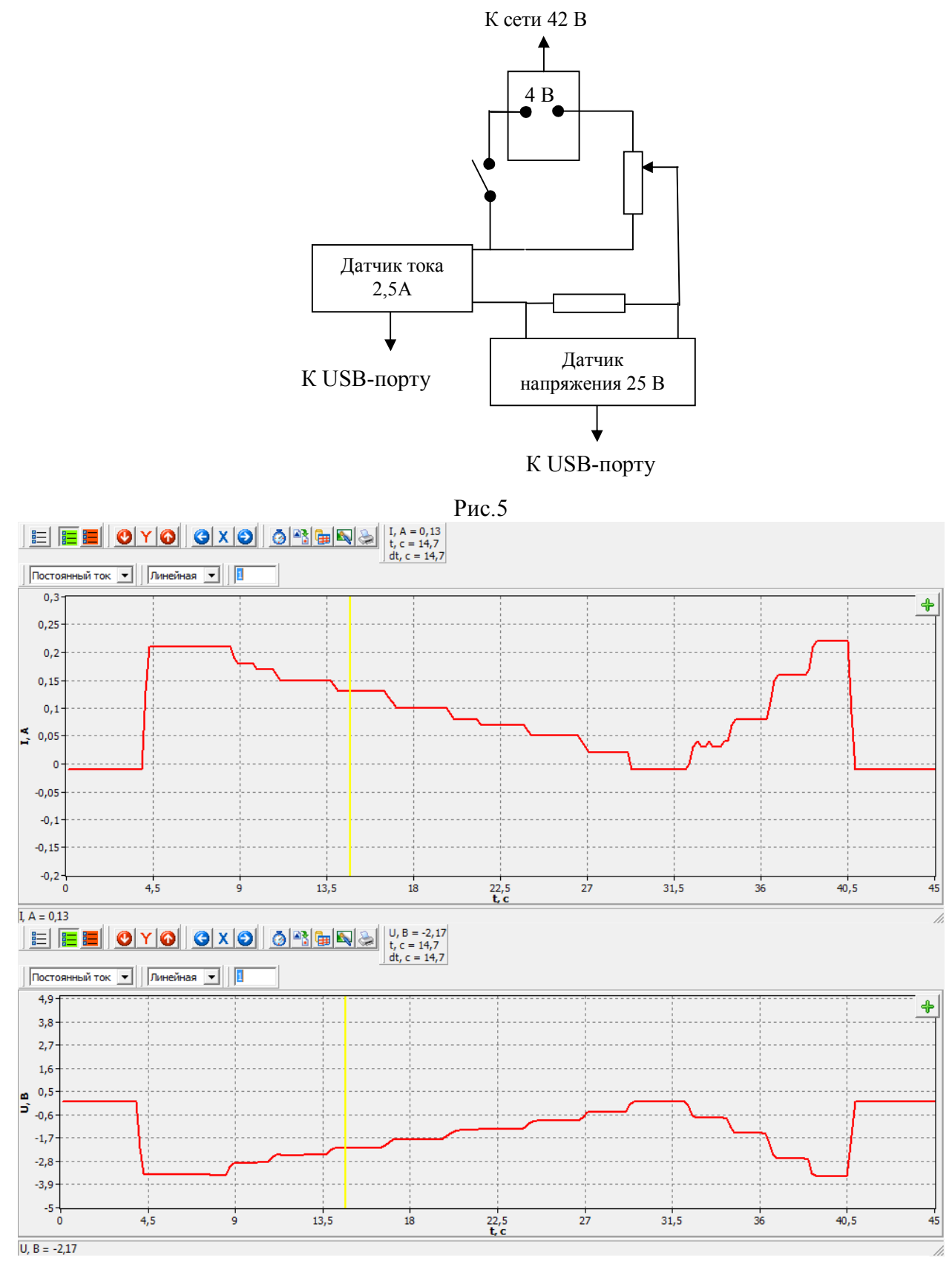

Рис.6

Для формирования таблиц с отбором по одной точке при каждом положении ручки реостата, используется желтый вертикальный маркер (выставляется кликом левой кнопкой мыши в нужном месте рабочего поля) и кнопка 🗭 в правом верхнем углу рабочего поля. Перемещая маркер и кликая на кнопку 🗭 на поле показаний обоих датчиков, формируем две таблицы в txt-файлах. Затем переносим их в редактор таблиц и строим график напряжения на резисторе U от силы тока I (рис.7)

Обработка линейного графика по методу наименьших квадратов проводится аналогично описанному выше с использованием опции «Вставить линию тренда», открывающейся после построения графика и клика на одну из точек графика (рис.8)

| t, c | I, A  |      | U, B  |
|------|-------|------|-------|
| 4,5  | 0,32  | 0,33 | -3,35 |
| 6,7  | 0,31  | 0,32 | -3,27 |
| 8,7  | 0,25  | 0,26 | -2,68 |
| 10,7 | 0,24  | 0,25 | -2,51 |
| 12,5 | 0,22  | 0,23 | -2,32 |
| 14,5 | 0,17  | 0,18 | -1,81 |
| 16,9 | 0,13  | 0,14 | -1,46 |
| 19,5 | 0,06  | 0,07 | -0,7  |
| 21,3 | -0,01 | 0    | 0     |
| 23,7 | 0,09  | 0,1  | -1,08 |
| 25,1 | 0,14  | 0,15 | -1,5  |
| 25,9 | 0,27  | 0,28 | -2,81 |
| 27,3 | 0,31  | 0,32 | -3,27 |

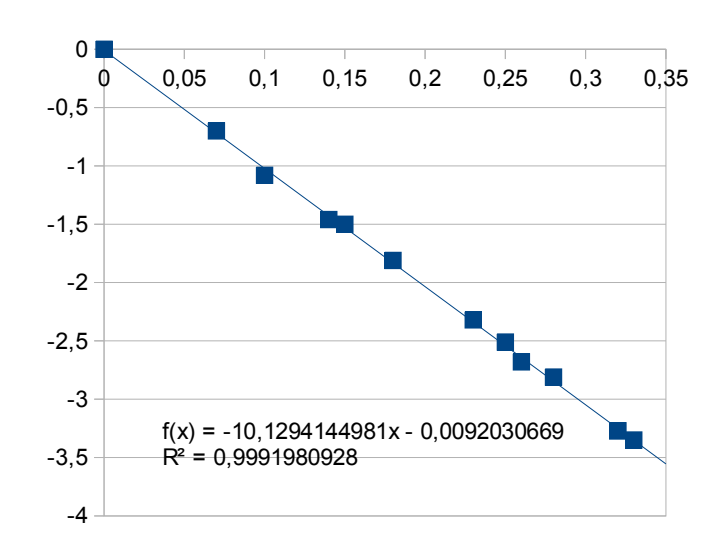

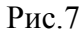

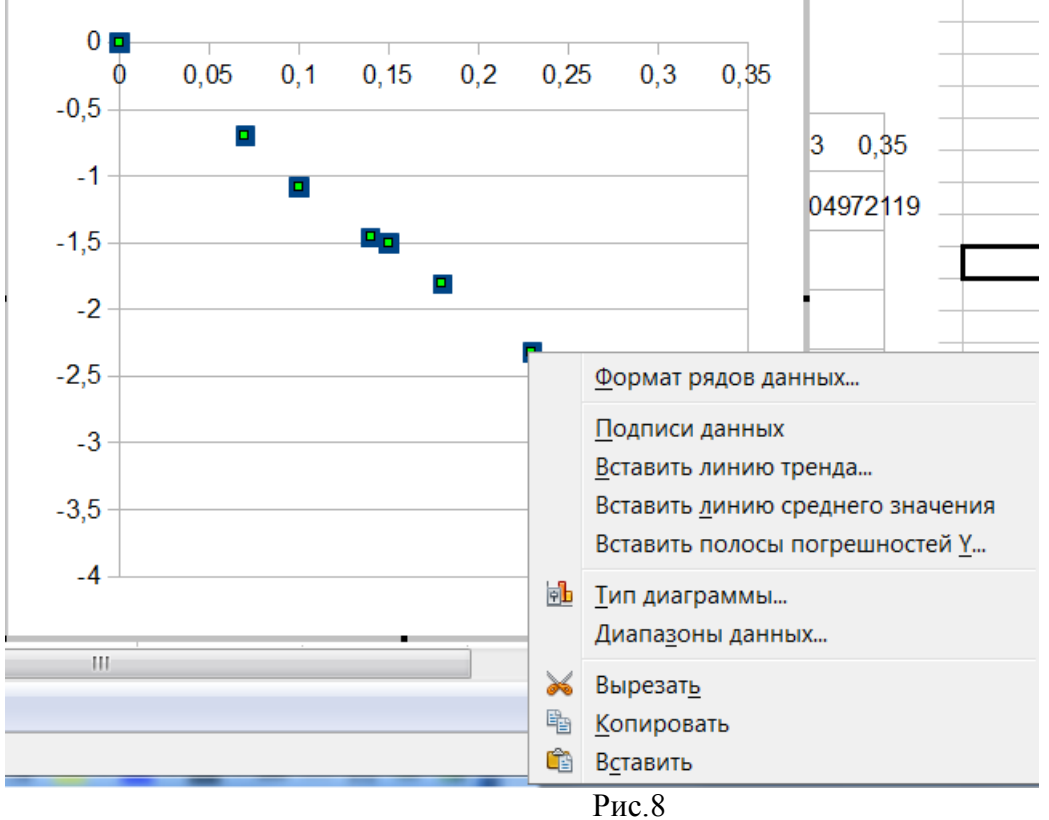